## Netzwerkkonfiguration für das Studentenwohnheim unter Windows 10

Diese Anleitung zeigt Ihnen, wie Sie Ihr Netzwerk konfigurieren müssen, um das Campusnetz von Ihrem Wohnheim aus nutzen zu können.

## Vor dem Start

Um das Netzwerk der TH-Wildau nutzen zu können, muss Ihr Computer eine eigene IP-Adresse von unserem Server beziehen. Standardmäßig bezieht Windows diese IP-Adresse automatisch. Sofern Sie an dieser Einstellung nichts geändert haben, müssen Sie keine weiteren Einstellungen an dieser Stelle vornehmen. Sind Sie sich nicht sicher, ob die Einstellungen stimmen, folgen Sie bitte dieser Anleitungen und passen Sie ggf. Ihre Konfiguration an.

## Einrichtung

• schreiben Sie in der Sucher leiste "Systemsteuerung" (1) und klicken Sie darauf

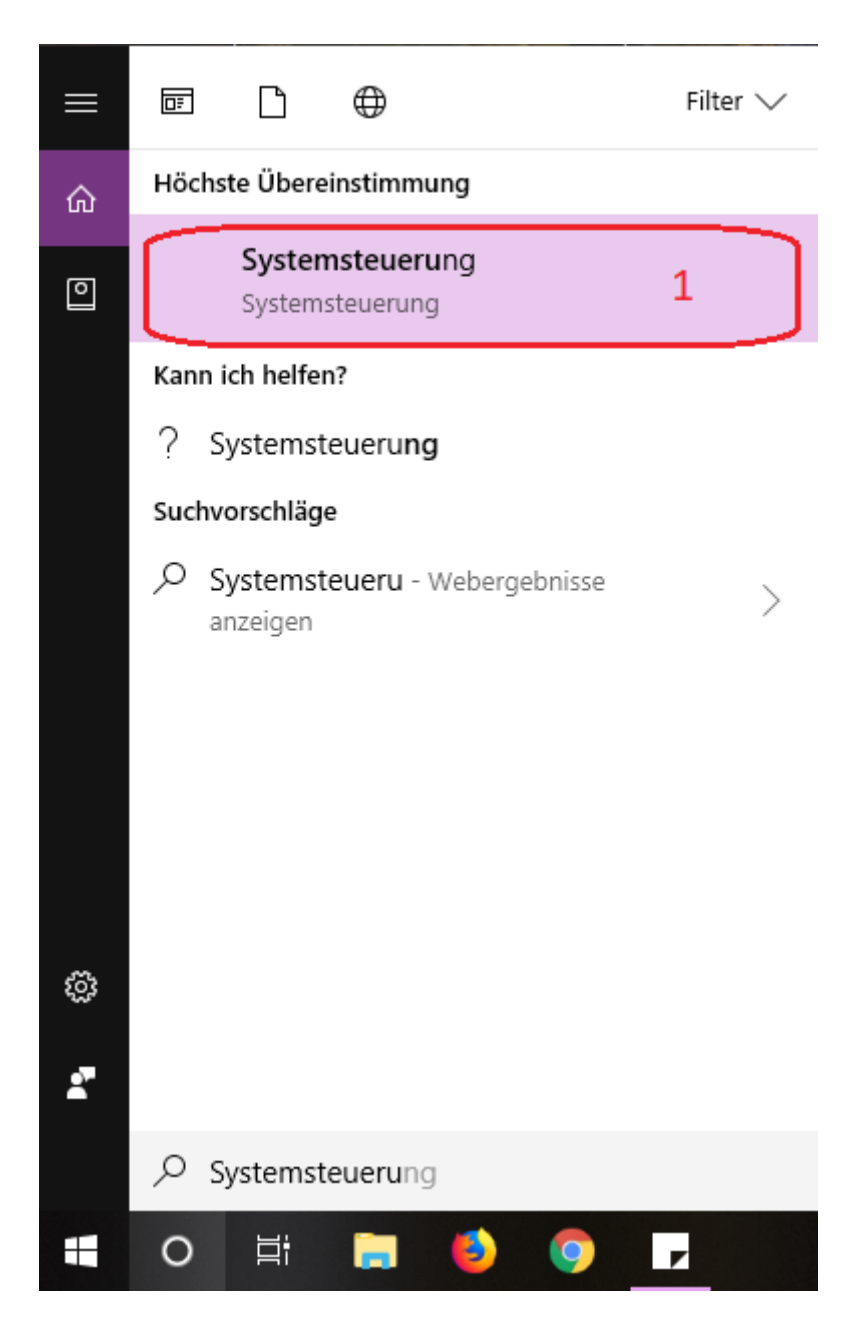

auf das neue Fenster, klicken Sie auf "Netzwerk und Internet" (2)

.

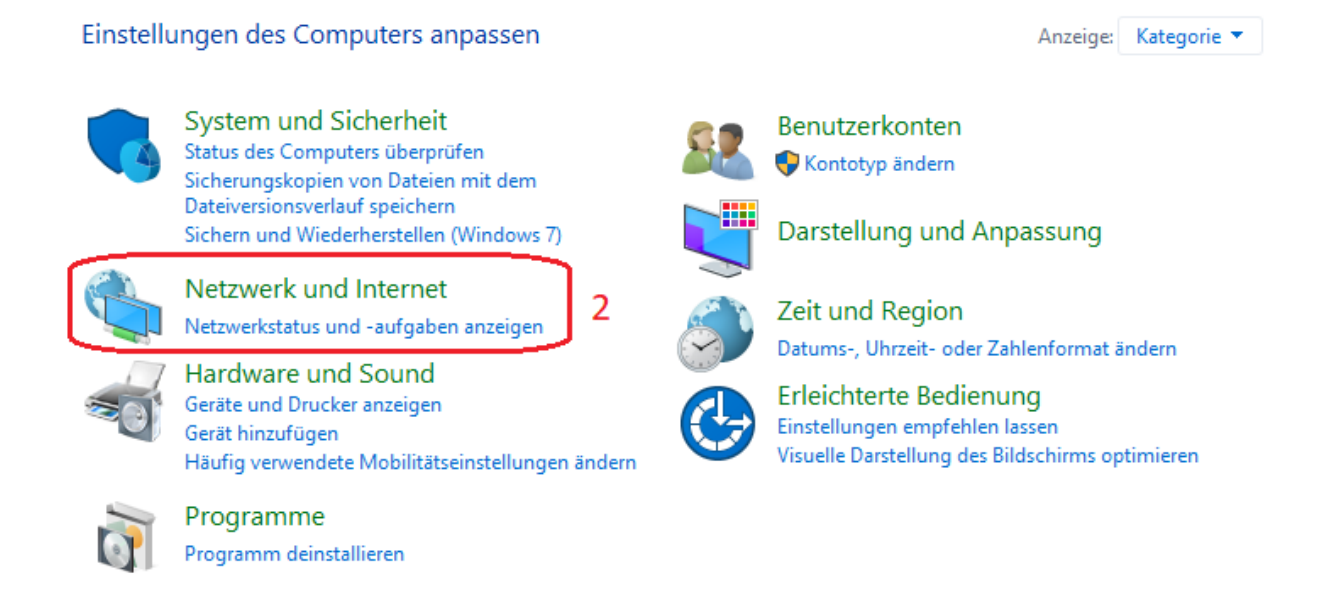

• klicken Sie auf "Netzwerk und Freigabecenter" (3)

늘 Systemsteuerung\Netzwerk und Internet → ~ ↑ 1 Systemsteuerung > Netzwerk und Internet > ← Startseite der Systemsteuerung Netzwerk- und Freigabecenter 3 Verbindung mit einem Netzwerk herstellen Netzwerkstatus und -aufgaben anzeigen System und Sicherheit Netzwerkcomputer und -geräte anzeigen Netzwerk und Internet Internetoptionen Hardware und Sound Eigene Startseite ändern Browser-Add-Ons verwalten Browserverlauf und Cookies löschen Programme Infrarot Benutzerkonten Datei senden oder empfangen Darstellung und Anpassung Zeit und Region Erleichterte Bedienung

• auf der linke Seite, klicken Sie auf "Adaptereinstellungen ändern" (4)

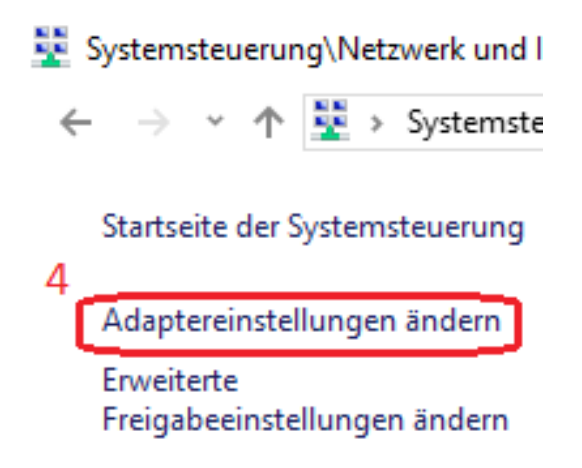

klicken sie auf "Ethernet" (5) mit der rechte Taste des Maus und dann auf "Eigenschaften"
 (6) mit der linke

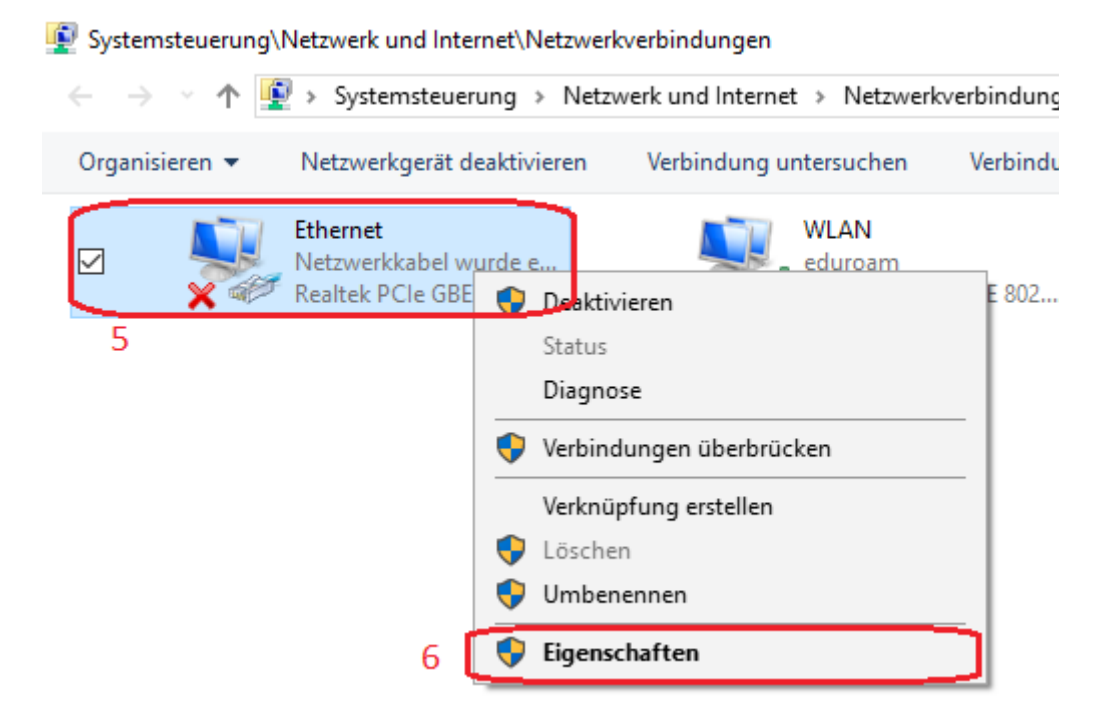

• in der neue Maske, suchen Sie "Internetprotokoll, Version 4(TCP/IPv4)" (7) und stellen Sie sicher dass es gehackt ist, wählen Sie es und dann klicken Sie auf "Eigenschaften" (8)

| 🖗 Eigens                                                                                                    | chaften von Ethernet                                                                          | ×  |
|----------------------------------------------------------------------------------------------------|-----------------------------------------------------------------------------------------------|----|
| Netzwerk                                                                                                    | Freigabe                                                                                      |    |
| Verbindu                                                                                                    | ng herstellen über:                                                                           |    |
| 📄 Re                                                                                                    | altek PCIe GBE Family Controller                                                              |    |
|                                                                                                    | Konfigurieren                                                                                 |    |
| 7 <sup>Diese <u>V</u>e</sup>                                                                                                    | rbindung verwendet folgende Elemente:                                                         |    |
| ·[                                                                                                    | QoS-Paketplaner                                                                               | ~  |
| <b>L</b>                                                                                                    | Internetprotokoll, Version 4 (TCP/IPv4)<br>Mierreeft Multipleverpretekoll für Netzwarkadapter |    |
|                                                                                                    | Microsoft-LLDP-Treiber                                                                        |    |
|                                                                                                    | Internetprotokoll, Version 6 (TCP/IPv6)                                                       |    |
| ⊻ _                                                                                                    | Antwort für Verbindungsschicht-Topologieerkennung                                             |    |
| <ul> <li>Image: A state</li> <li>Image: A state</li> <li>Image: A state<td>E/A-Treiber für Verbindungsschicht-Topologieerkennur</td><td>-</td></li></ul> | E/A-Treiber für Verbindungsschicht-Topologieerkennur                                          | -  |
| <                                                                                                    | 2                                                                                             |    |
| Insta                                                                                                    | llieren Deinstallieren Eigenschaften                                                          |    |
| Beschr                                                                                                    | eibung 8                                                                                      |    |
| TCP/I                                                                                                    | P, das Standardprotokoll für WAN-Netzwerke, das den                                           |    |
| Netzw                                                                                                    | erke ermöglicht.                                                                              |    |
|                                                                                                    |                                                                                               |    |
|                                                                                                    |                                                                                               |    |
|                                                                                                    | OK Abbrech                                                                                    | en |

- wählen Sie "IP Adresse automatisch beziehen" (9) und "DNS Adresse automatisch beziehen" (10)
- klicken Sie auf OK. (11)

| Eigenschaften von Internetprotokoll, Version 4 (TCP/IPv4) X                                                                                                    |
|----------------------------------------------------------------------------------------------------|
| Allgemein Alternative Konfiguration                                                                                                    |
| IP-Einstellungen können automatisch zugewiesen werden, wenn das<br>Netzwerk diese Funktion unterstützt. Wenden Sie sich andernfalls an den<br>Netzwerkadministrator, um die geeigneten IP-Einstellungen zu beziehen. |
| IP-Adresse automatisch beziehen 9                                                                                                    |
| Folgende IP- <u>A</u> dresse verwenden:                                                                                                    |
| IP-Adresse:                                                                                                    |
| Subnetzmaske:                                                                                                    |
| Standardgateway:                                                                                                    |
| DNS-Serveradresse automatisch beziehen                                                                                                    |
| O Folgende DNS-Serveradressen <u>v</u> erwenden:                                                                                                    |
| Bevorzugter DNS-Server:                                                                                                    |
| Alternativer DNS-Server:                                                                                                    |
| Eins <u>t</u> ellungen beim Beenden überprüfen                                                                                                    |
| <u>E</u> rweitert                                                                                                    |
| 11 OK Abbrechen                                                                                                    |

## **Proxy Einstellungen**

• gehen Sie zurück auf den Schritt Nummer 3 und statt "Netzwerk und Freigabecenter" zu klicken, klicken Sie auf "Internetoptionen" (3)

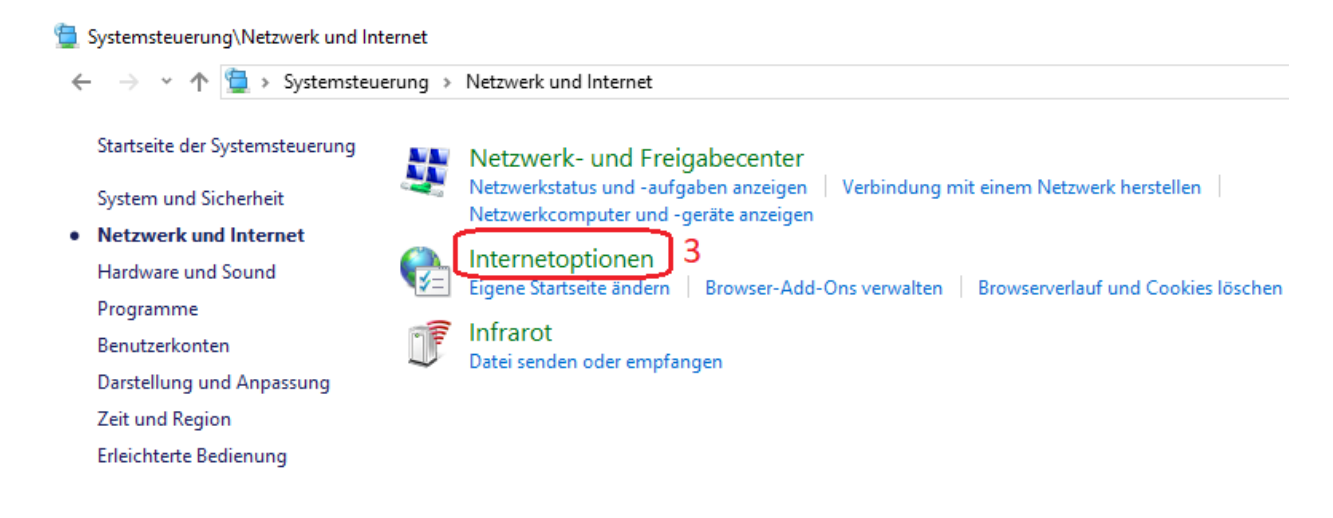

• auf die neue Maske, klicken Sie auf "Verbindungen" (4) und dann auf "LAN-Einstellungen" (5)

| 🐏 Eigenschaften von Internet                                                                                                    |         | ?                   | ×    |
|----------------------------------------------------------------------------------------------------|---------|---------------------|------|
| Allgemein Sicherheit Datensch<br>Verbindungen 4 Programme                                                                                                    | nutz    | Inhalt<br>Erweitert | e    |
| Klicken Sie auf "Einrichten", um eine<br>Internetverbindung einzurichten.                                                                                                    | E       | inrichten           |      |
| Einstellungen für VPN- und Einwählverbindungen                                                                                                    |         |                     | -    |
|                                                                                                    | Hin     | zufügen             |      |
|                                                                                                    | VPN I   | hinzufügen          |      |
|                                                                                                    | En      | tfernen             |      |
| Klicken Sie auf "Einstellungen", um einen<br>Proxyserver für die Verbindung zu konfigurieren.                                                                                          | Eir     | nstellungen         |      |
| Einstellungen für lokales Netzwerk<br>Die LAN-Einstellungen gelten nicht für<br>Einwählverbindungen. Bearbeiten Sie die<br>Einstellungen oben, um Einwählverbindungen<br>einzurichten. | LAN-    | Einstellunge        | n    |
| OK Ab                                                                                                    | brechen | Überne              | hmen |

• Füllen Sie die Proxy- Einstellungen ein wie folgt:

| (6) Adresse:                    | proxy.th-wildau.de |
|---------------------------------|--------------------|
| (7) Port:                       | 8080               |
| Vialian Sia auf Emuraitant" (0) |                    |

• Klicken Sie auf "Erweitert" (8)

\_

| 🏫 Einstellungen für lokales Netzwerk                                                                                                    | $\times$      |
|----------------------------------------------------------------------------------------------------|---------------|
| Automatische Konfiguration                                                                                                    |               |
| Die automatische Konfiguration kann die manuellen Einstellungen außer<br>setzen. Deaktivieren Sie die automatische Konfiguration, um die Verwen<br>der manuellen Einstellungen sicherzustellen. | Kraft<br>dung |
| Einstellungen automatisch erkennen                                                                                                    |               |
| Skript für automatische Konfiguration verwenden                                                                                                    |               |
| Adresse                                                                                                    |               |
| Proxyserver                                                                                                    |               |
| Proxyserver für LAN verwenden (diese Einstellungen gelten nicht für<br>VPN- oder Einwählverbindungen) 7                                                                                         | ·             |
| Adresse: )roxy.th-wildau.de Port: 8080 Erweiter                                                                                                    | rt            |
| Proxyserver für lokale Adressen umgehen 8                                                                                                    |               |
| OK Abbred                                                                                                    | hen .         |

- kreuzen Sie die "Für Alle Protokolle denselben Proxy Server verwenden" (9) Haken.
  Auf "Ausnahmen" Box schreiben: (10)

vpn.th-wildau.de; vpn.tfh-wildau.de

• Auf "OK" Klicken (11)

|             | Тур                                                             | Adresse des Proxyservers                                                                                        |                          | Port      |
|-------------|-----------------------------------------------------------------|----------------------------------------------------------------------------------------------------|--------------------------|-----------|
|             | HTTP:                                                           | proxy.th-wildau.de                                                                                              | :                        | 8080      |
|             | Secure:                                                         | proxy.th-wildau.de                                                                                              | :                        | 8080      |
|             | FTP:                                                            | proxy.th-wildau.de                                                                                              | :                        | 8080      |
|             |                                                                 |                                                                                                    |                          |           |
| 9           | Socks:                                                          |                                                                                                    | :                        |           |
| 9<br>Ausnah | Socks:                                                          | e Protokolle denselben Proxyserver<br>sen, die wie folgt beginnen, keinen                                       | :<br>verwend<br>Proxyser | en ver    |
| 9<br>Ausnah | Socks:<br>Für alle<br>men<br>Für Adress<br>verwende             | e Protokolle denselben Proxyserver<br>sen, die wie folgt beginnen, keinen<br>n:                                 | :<br>verwend<br>Proxyser | en<br>ver |
| 9<br>Ausnah | Socks:<br>Für alle<br>men<br>Für Adress<br>verwende<br>vpn.th-w | e Protokolle denselben Proxyserver<br>sen, die wie folgt beginnen, keinen<br>n:<br>vildau.de; vpn.tfh-wildau.de | :<br>verwend<br>Proxyser | en<br>ver |